## LLC FUND MANAGER

## **Booking Accruals**

At times you may want to pay a large bill and expense the cost to the Pool over a period of time.

For example your CPA charges \$6000 for an annual audit and you want to amortize that over 12 months at \$500 per month. You can pay the bill and book it to accruals and then expense a portion of the bill against income month by month.

Here are the steps:

- 1) Pay the bill.
- In **GL Accounts**, choose the SERVACCT checking account and add an entry.
- Select the Vendor (your CPA in this case)
- Write a check for the bill amount (\$6000 in our example)
- Set the offset to an Accrual account: Either **130-Accruals** or one of your other AR accounts
- Print the check

| Add or Edit Trust A | count Entries SER                                                  | ACCT - Servicing  | Account   | ×             |  |  |
|---------------------|--------------------------------------------------------------------|-------------------|-----------|---------------|--|--|
|                     | ▶ ▲ ×</td <td>🔒 Print Ch</td> <td>necks</td> <td><u>C</u>lose</td> | 🔒 Print Ch        | necks     | <u>C</u> lose |  |  |
| Date                | 10/08/2015 💌                                                       | Transaction Type  | 9 🗸       |               |  |  |
| Income Source       |                                                                    | Member #          |           |               |  |  |
| or Vendor #         | V-1                                                                | è 🔶 🦾             |           |               |  |  |
| Paid To / From      | SAMPLE VENDOR                                                      |                   |           |               |  |  |
| Address             | 1234 TEST STREET                                                   |                   |           |               |  |  |
| City, State Zip     | NOWHERESVILLE, CA 00001                                            |                   |           |               |  |  |
| Check Amount        | 6,000.00                                                           | Deposit Amount    | 0.00      |               |  |  |
| Description         |                                                                    |                   |           |               |  |  |
| Check#              | 0                                                                  | Batch Print 🥅     | Cleared 🥅 |               |  |  |
|                     | Edit Offset                                                        | Offseting Account | 130       | -             |  |  |
|                     |                                                                    |                   |           |               |  |  |

2) Every month, book the expense:

- In **Other Debit / Credits**, select a Z Expense account. Z-EXP is a built in account for this purpose. "Z" accounts can be excluded from regular income accounts.

- Add a payment. Enter the monthly expense amount. (\$500 in our example).
- Make sure the Hold To Date is within the desired posting month.
- Set the Category to Exp-though GL 550
- Set the Offset Account to 550 or any **expense account**.
- This entry holds back \$500 from income that is paid to investors and books it to an expense.

| 🐈 Other Debit /                                                                                                    | Credits                                                                |                                             |                                                                                                    |                                 | - 🗆 ×                                                                     |
|----------------------------------------------------------------------------------------------------|------------------------------------------------------------------------|---------------------------------------------|----------------------------------------------------------------------------------------------------|---------------------------------|---------------------------------------------------------------------------|
| Number         Z-EXP           Name         OTHER EXPENSES           Use for irregular payment that effect the posting |                                                                        |                                             | Select     Notes     Close       I<     ►     ►     ►     ►     ►     ►     ►     ►     ►     ►     ►     ►     ►     ►     ►     ►     ►     ►     ►     ►     ►     ►     ►     ►     ►     ►     ►     ►     ►     ►     ►     ►     ►     ►     ►     ►     ►     ►     ►     ►     ►     ►     ►     ►     ►     ►     ►     ►     ►     ►     ►     ►     ►     ►     ►     ►     ►     ►     ►     ►     ►     ►     ►     ►     ►     ►     ►     ►     ►     ►     ►     ►     ►     ►     ►     ►     ►     ►     ►     ►     ►     ►     ►     ►     ►     ►     ►     ►     ►     ►     ►     ►     ►     ►     ►     ►     ►     ►     ►     ►     ►     ►     ►     ►     ►     ►     ►     ►     ►     ►     ►     ►     ►     ►     ►     ►     ►     ►     ►     ►     ►     ►     ►     ►     ►     ►     ►     ►     ►     ► |                                 |                                                                           |
| Date Receive ∧ 10/08/2015 10/08/2015                                                                                   | Comments<br>Payment #<br>Date Received<br>Deposit Date<br>Hold To Date | 2<br>10/08/2015<br>10/08/2015<br>10/08/2015 | Poste                                                                                                    | d □ Printed<br>♣<br>Add Payment | Cleared<br>Category Exp-Through GL 550 -550<br>-500.00 Expense through GL |
|                                                                                                    | Amount                                                                 | 500.00                                      | -                                                                                                    | ✓<br>Post Payment               | Offseting Account 550 Change View                                         |

3) Reduce Accrual account for the monthly expense

- In **Other Bank Accounts**, choose the SERVACCT checking account. Add an entry.

- Enter a **Deposit** Amount to reduce the accrual account (\$500 in our example).

- Set the offset to an Accrual account. Either **130-Accruals** or one of your other AR accounts. Use the same account as in step 1.

- Income source, Member # or Vendor # is not required. You are simply adjusting Cash to Accrual for step 2.